## Windows11 メールの設定(追加)

□ 手順1

スタートメニューから"メール"を起動します。

| ピン留める                    | въ          |           |                                  | すべ       | てのアプリ > |
|--------------------------|-------------|-----------|----------------------------------|----------|---------|
| 2                        |             |           | <b>1</b>                         |          | -0      |
| Edge                     | メール         | カレンダー     | Microsoft Store                  | 741-     | 設定      |
| 0                        | 10          | ءً        |                                  | <b>V</b> | ~       |
| Office                   | Solitaire   | Clipchamp | Spotify - 世界最<br>大の音楽ストリー        | Twitter  | To Do   |
| ð                        | No.         | 6         | Ø                                | <b>(</b> |         |
| Xbox                     | Prime Video | TikTok    | Instagram                        | Facebook | 24      |
| おすすめ                     |             |           |                                  |          | その他 >   |
| Adobe Acrobat DC<br>最近追加 |             |           | <b>野</b> Microsoft Teams<br>最近追加 |          |         |
| <u>8</u> su              | ipport      |           |                                  |          | Ċ       |

画面左下部の"設定"をクリックします。

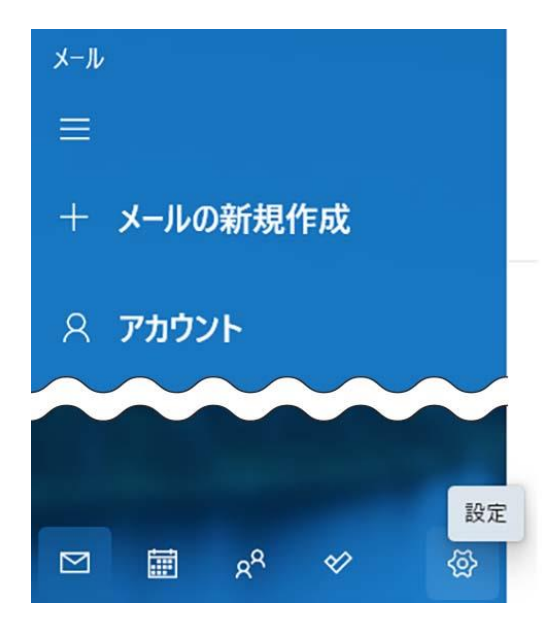

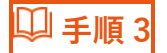

## 画面右に表示されたメニュー内の"アカウントの管理"をクリックします。

| 設定       |  |
|----------|--|
| アカウントの管理 |  |
| 個人用設定    |  |
| 自動応答     |  |
| 優先受信トレイ  |  |
| メッセージー覧  |  |
| 閲覧ウィンドウ  |  |

🔍 手順 4

"アカウントの追加"をクリックします。

< アカウントの管理 設定を編集するアカウントを選びます。 ② 受信トレイのリンク 十 アカウントの追加

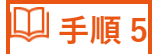

アカウントの選択メニューで"詳細設定"をクリックします。

| アカウントの追加                                        | × |
|-------------------------------------------------|---|
| Outlook.com<br>Outlook.com、Live.com、Hotmail、MSN |   |
| 無料アカウントを作成<br>無料の個人 Outlook メールアドレスを取得する        |   |
| Office 365<br>Office 365、Exchange               |   |
| Google                                          |   |
| iCloud                                          |   |
| その他のアカウント<br>POP、IMAP                           |   |
| <b>谷</b> 詳細設定                                   |   |
|                                                 |   |
| ♀ 手順 6                                          |   |

詳細設定メニューより"インターネットメール"をクリックします。

アカウントの追加

×

詳細設定 セットアップするアカウントの種類を選択します。不明な場合は、サービスプ ロバイダーに確認してください。

**Exchange ActiveSync** Exchange、および Exchange ActiveSync を使用するその他のアカウントが含まれま す。

インターネット メール POP または IMAP アカウントを使用すると、Web ブラウザーでメールを表示できます。

X キャンセル

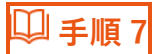

## インターネットセットアップの各入力欄に下記の通り入力します。

インターネット メール アカウント

メール アドレス

info@nx.ttn.ne.jp

ユーザー名

info@nx.ttn.ne.jp

例: kevinc, kevinc@contoso.com, domain¥kevinc

パスワード

.....

アカウント名

info@nx.ttn.ne.jp

この名前を使用してメッセージを送信

都ネット

受信メール サーバー

pop.ttn.ne.jp

アカウントの種類

POP3

メールの送信 (SMTP) サーバー

smtp.ttn.ne.jp

✓ 送信サーバーには、認証が必要です

✓ 送信メールに同じユーザー名とパスワードを使用する

□ 受信メールには SSL が必要

送信メールには SSL が必要

キャンセル

サインイン

~

| メールアドレス                 | メールアドレスを入力     |
|-------------------------|----------------|
| ユーザー名                   | メールアドレスを入力     |
| パスワード                   | メールパスワードを入力    |
| アカウント名                  | 任意の識別名を入力      |
| この名前を使用してメッセージを送信       | 任意の名前を入力       |
| 受信メールサーバー               | pop.ttn.ne.jp  |
| アカウントの種類                | POP3           |
| 送信(SMTP)サーバー            | smtp.ttn.ne.jp |
| 送信サーバーは認証が必要            | チェックを入れる       |
| メールの送信に同じユーザー名とパスワードを使う | チェックを入れる       |
| 受信メールに SSL を使う          | チェックを外す        |
| 送信メールに SSL を使う          | チェックを外す        |

🔱 手順 8

サインインをクリックして設定完了です。

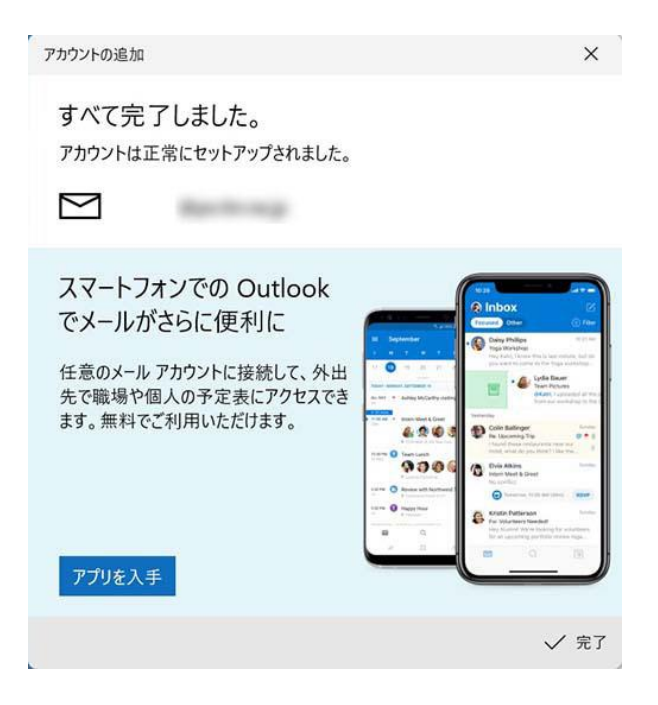